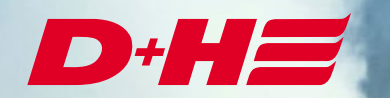

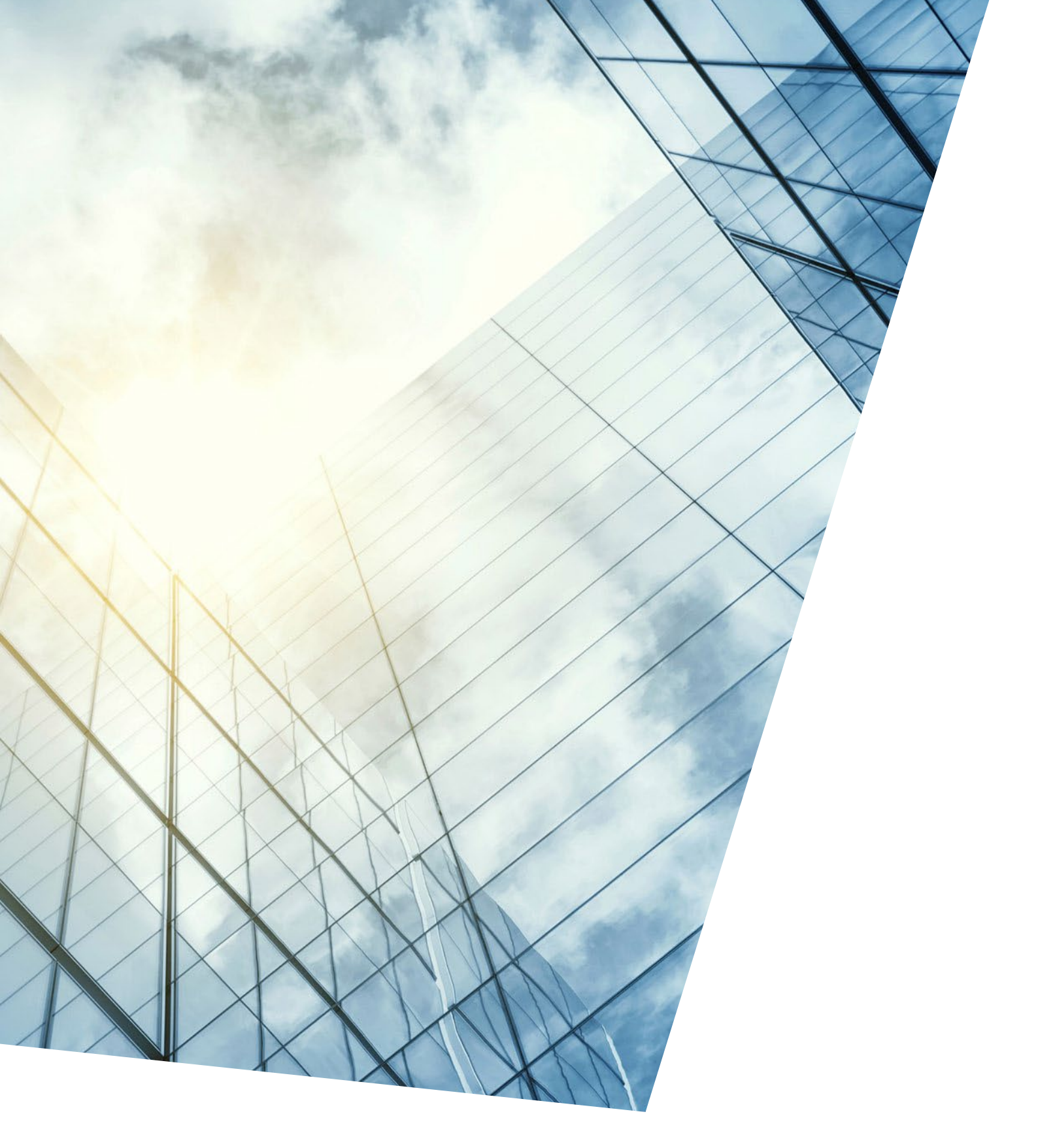

BACnet Modbus Gateway Beschreibung des BACnet Exports

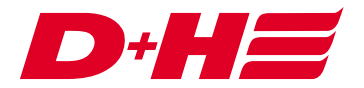

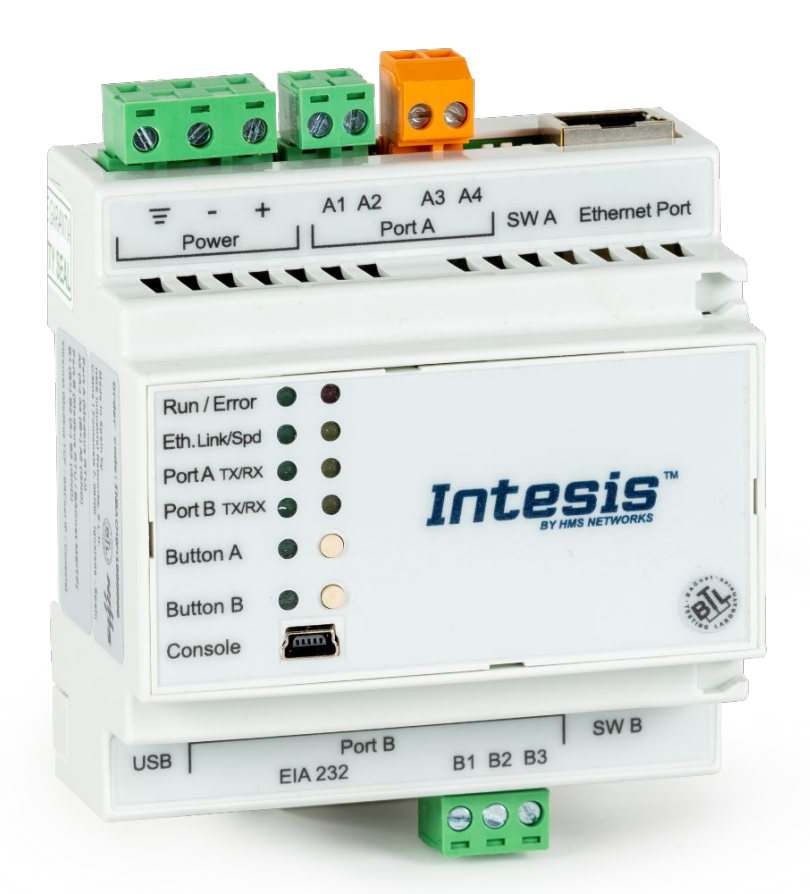

# Anwendungsbeispiel

Bei diesem Anwendungsbeispiel gibt es zwei Lüftungszonen, welche über BACnet positionsgenau gesteuert werden sollen.

Als Rückmeldung sollen die Ist-Positionen der Antriebe in den Zonen und die jeweiligen Auf- und ZuMeldungen an BACnet zurückgegeben werden.

Über zwei digitale Modbus-Eingänge soll von BACnet ein Zentral-Auf und ein Zentral-Zu abgesetzt werden können.

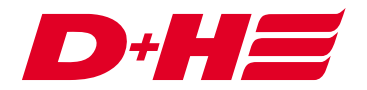

# Verknüpfungen

Es gibt pro Zone eine Lüftungsverknüpfung. Eine übergeordnete Lüftungsverknüpfung ist für die Zentralbefehle zuständig.

E-A Verknüpfungen

E- 2. Lüftungsverknüpfungen

Lüftungsverknüpfung 1 • Zone 1

\_\_\_\_\_\_L Lüftungsverknüpfung 2 • Zone 2

## Modbus Ein- und Ausgänge

| - | D | Date | neingänge                                                             |
|---|---|------|-----------------------------------------------------------------------|
|   |   | D    | Daten Modbus-Eingang 1 (Holding Register 3072) • Zone 1 Soll-Position |
|   | - | D    | Daten Modbus-Eingang 2 (Holding Register 3073) • Zone 2 Soll-Position |

Die Daten Modbus-Eingänge werden der jeweiligen Lüftungsverknüpfung zugeordnet und auf Funktionalität "**Soll-Position**" gesetzt.

| 2. Einstellunger | n       |               |      |                      |
|------------------|---------|---------------|------|----------------------|
| Bezeichnung:     | Zone 1  | Soll-Position |      | (maximal 20 Zeichen) |
| Funktionalität A | uswahl: | Soll-Position | ~    |                      |
| Übernehme        | n       | Abbrechen     | 0.00 |                      |

Für die Rückmeldung der Ist-Position werden je Zone Daten Modbus-Ausgänge verwendet.

Datenausgänge Daten Modbus-Ausgang 1 (Input Register 4096) • Zone 1 Ist-Position Daten Modbus-Ausgang 2 (Input Register 4097) • Zone 2 Ist-Position

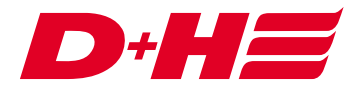

Diese werden auch den Lüftungsverknüpfungen zugeordnet und die Funktionalität "Ist-Position" ausgewählt.

| 2. Einstellungen | 1       |                     |                      |
|------------------|---------|---------------------|----------------------|
| Bezeichnung:     | Zone 1  | Ist-Position        | (maximal 20 Zeichen) |
| Funktionalität A | uswahl: | Ist-Position $\vee$ |                      |
| Obernehmer       | n       | Abbrechen           |                      |

| 🖶 👍 Digi | tale Ausgänge                                                         |
|----------|-----------------------------------------------------------------------|
|          | Digitaler Modbus-Ausgang 1 (Input Discrete 1024) • Zone 1 geöffnet    |
|          | Digitaler Modbus-Ausgang 2 (Input Discrete 1025) • Zone 1 geschlossen |
|          | Digitaler Modbus-Ausgang 3 (Input Discrete 1026) • Zone 2 geöffnet    |
| -4       | Digitaler Modbus-Ausgang 4 (Input Discrete 1027) • Zone 2 geschlossen |

| 2. Einstellunge         | n              |             |                      |   |   |   |     |   |   |     |   |    |     |
|-------------------------|----------------|-------------|----------------------|---|---|---|-----|---|---|-----|---|----|-----|
| Bezeichnung: Zone 1 geö |                | fnet        | (maximal 20 Zeichen) |   |   |   |     |   |   |     |   |    |     |
| Funktionalität Auswahl: |                | Auf-Meldung |                      |   |   |   |     |   |   |     |   |    |     |
| Timerfunktiona          | lität Auswahl: | Keine       |                      | 2 | 0 | + | Std | 0 | * | Min | 0 | \$ | Sek |
| Obernehme               | n Abb          | rechen      |                      |   |   |   |     |   |   |     |   |    |     |

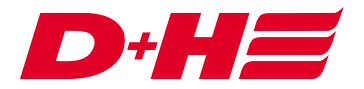

Die Zentral-Auf und Zentral-Zu Ansteuerung wird über zwei Digitale Modbus-Eingänge realisiert.

| <br><br>🕹 Digi | tale Eingänge                                     |
|----------------|---------------------------------------------------|
| -1             | Digitaler Modbus-Eingang 1 (Coil 0) • Zentral Auf |
| 1              | Digitaler Modbus-Eingang 2 (Coil 1) • Zentral Zu  |
|                |                                                   |

| 2. Einstellungen             |         |                      |   |   |     |   |   |     |   |   |     |
|------------------------------|---------|----------------------|---|---|-----|---|---|-----|---|---|-----|
| Bezeichnung: Zentral Auf     |         | (maximal 20 Zeichen) |   |   |     |   |   |     |   |   |     |
| Funktionalität Auswahl:      | LT-Auf  | ~                    |   |   |     |   |   |     |   |   |     |
| Timerfunktionalität Auswahl: | Keine   | -                    | 0 | * | Std | 0 | - | Min | 0 | * | Sek |
| Obernehmen Abl               | brechen |                      |   |   |     |   |   |     |   |   |     |

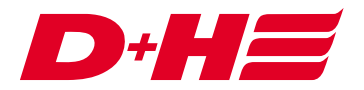

## Export

Um das BACnet-Gateway möglichst einfach anbinden zu können, kann mit der SCS ein Export der Datenpunkte vorgenommen werden.

Dazu wird der Reiter Konfiguration des Modbus Gateways aufgerufen. Dort können über den Button "ACM/Intesis-MAPS BACnet Export" zwei Dateien erstellt werden, die in der Intesis Konfigurationssoftware importiert werden können. Es muss jeweils eine Konfigurationsdatei (.ibmaps) und eine Datenpunktdatei (.xlsx) für den jeweiligen Hersteller (Intesis/Anybus) erstellt werden.

| 💼 D+H Service & Configuration Suite G2 21.5.1 RC 1                                                                                                    |                                                                                                    |                                                                                                    | -        |        | $\times$ |
|----------------------------------------------------------------------------------------------------|----------------------------------------------------------------------------------------------------|----------------------------------------------------------------------------------------------------|----------|--------|----------|
| Hauptmenü  AdComNet Konfiguration                                                                                                    |                                                                                                    |                                                                                                    |          | D+     | -        |
| Neu Öffnen - Speichern - Drucken Auslesen - Prüfen - Parametrieren                                                                                                    | Hinzufügen                                                                                                    |                                                                                                    |          | e      | ?        |
| Netzwerk         Top Master [1] CPS-CM [3B-B0-51-26]         Elemente         0.0.0 Modulanschluss         0.0.12 [2] VM 11:10:28 (CPS-PSM) [3B-B0-8D-55]         0.0.3 [3] CPS-TMA [3B-B0-74-FE]         0.0.4 [4] CPS-AM [3B-B0-8E-66]         1.1 ACN-GW501-MRTU [3B-B1-61-10]         Elemente         0.11 (Adsteranschluss         1.1 ACN-GW501-MRTU [3B-B1-61-10]         Digitale Eingänge         0.11 (Adsteranschluss         1.1 ACN-GW501-MRTU [3B-B1-61-10]         Image: Digitale Ausgänge         Datenaugänge         Datenaugänge         Datenaugänge         Datenaugänge         Datenaugänge         Datenaugänge         Datenaugänge         Datenaugänge         Datenaugänge         Datenaugänge         Datenaugänge         Datenaugänge         Datenaugänge         Datenaugänge         Verknüdr         Kustörung         Kustörung         Kustörung Modbus         Masteranschluss         Verknüpfungen | formation Konfiguration Servicetimer  1. Bezeichnung  1. 1 ACN-GW501-MRTU [3B-E  2. Einstellungen Bezeichnung: Net-ID: Modbus-Adresse Baudrate Daternahmen Timeout  0.bemehmen Abbrechen  3. Winkfunktion Die Winkfunktion dent zu leichteren Iden Durch Drücken der Staungs-LED. Durch Drücken der Stautfäche-Winke 4. Exportieren Prozessabbild D+H KNX Me  (38-B0-51-26) • | Objektdaten       Hinzufügen         31-61-10]       (maximal 20 Zeichen)         3B-B1-61-10       Kopieren         100       (1-247)         19200       (adapted and adapted adapted ad | ager D D | Daten: |          |
|                                                                                                    |                                                                                                    |                                                                                                    |          |        | -        |

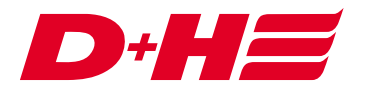

#### **BACnet Konfigurationssoftware Intesis MAPS**

Um das BACnet Modbus Gateway verwenden zu können, muss es mit der Intesis MAPS Software (bei Anybus mit ACM MAPS) konfiguriert werden. Dazu wird über den Button "Load Project" die erstellte Projektdatei (.ibmaps Datei) geladen.

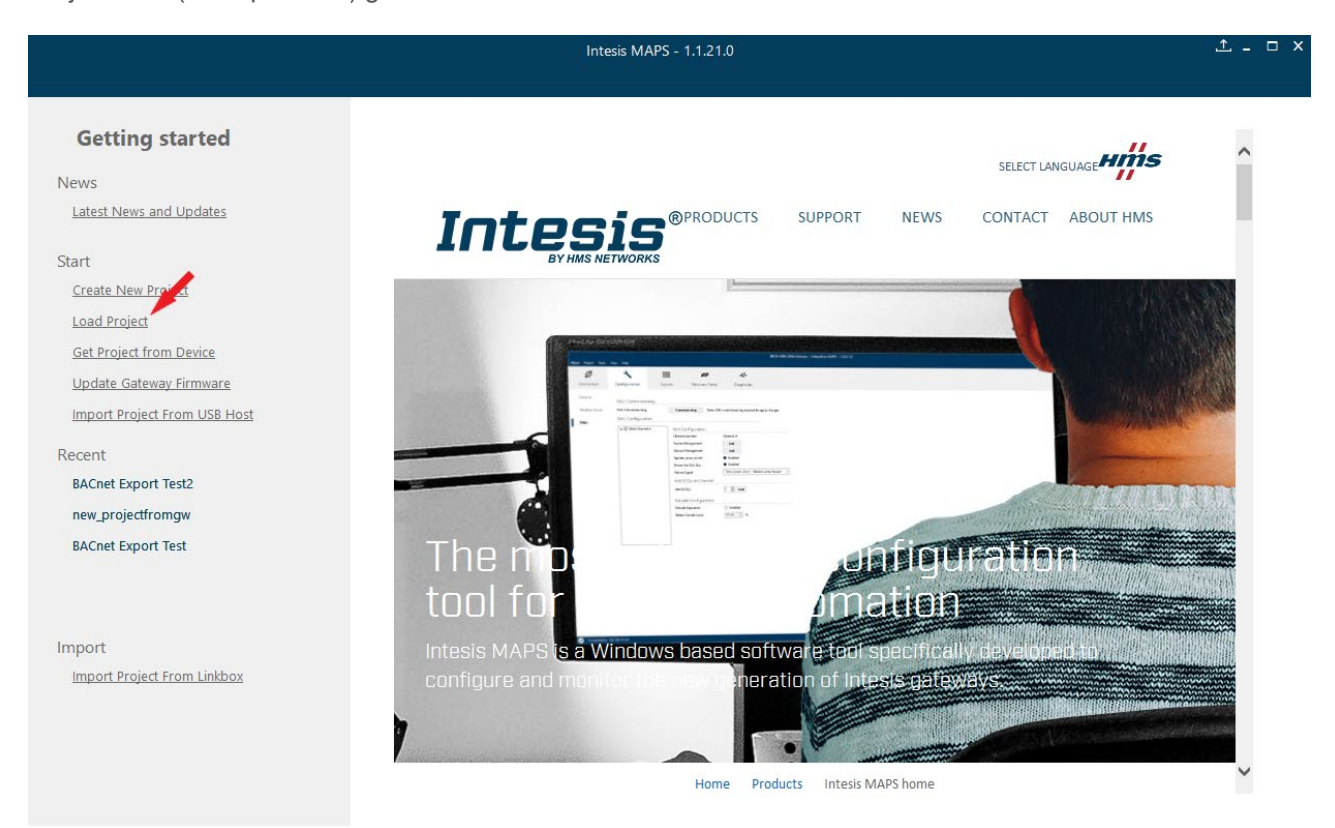

....

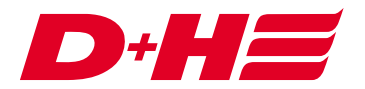

#### Verbinden mit dem Intesis Gateway

Unter dem Reiter "Connection" muss die Schnittstelle und der Anschluss ausgewählt werden. Danach wird die Verbindung mit dem Button "Connect" hergestellt. In diesem Fall wurde die Verbindung über USB hergestellt.

|                     |               | В                       | acNet Musterkonfiguratio | on.ibmaps - Intesis MAPS - 1. | 1.21.0                                     | _ □ ×                                |
|---------------------|---------------|-------------------------|--------------------------|-------------------------------|--------------------------------------------|--------------------------------------|
| Home Project Tools  | View Help     |                         |                          |                               |                                            |                                      |
| ø                   | *             | =                       |                          | -M-                           |                                            | Intesis MAPS                         |
| Connection          | Configuration | Signals                 | Receive / Send           | Diagnostic                    |                                            |                                      |
| Connection Paran    | neters        |                         |                          |                               |                                            |                                      |
| Connection Type     | ∩ IP          |                         |                          |                               |                                            |                                      |
|                     | USB Port      |                         |                          |                               |                                            |                                      |
| Discovered Gateways | COM5          | Description             | Value                    |                               |                                            |                                      |
|                     | COM3          | Gateway Name            | ANYBUS-BAC-MBM           | 1                             |                                            |                                      |
|                     | COM15         | Serial Number           | 000K45255                |                               |                                            |                                      |
|                     |               | Application Name        | IBOX-BAC-MBM             |                               |                                            |                                      |
|                     |               | License                 | 100                      |                               |                                            |                                      |
|                     |               | License Comments        | -                        |                               |                                            |                                      |
|                     |               | Version                 | 1.1.3.0                  |                               |                                            |                                      |
|                     |               | Config file name        | BacNet+Musterko          | nfiguration                   |                                            |                                      |
|                     |               | Last Configuration Date | 16/06/2021 09:30:0       | 07                            |                                            |                                      |
|                     |               | MAC Address             | CC:3F:1D:02:9E:EC        |                               |                                            |                                      |
|                     |               | IP Address              | 192.168.2.55             |                               |                                            |                                      |
|                     |               | Netmask                 | 255.255.255.0            |                               |                                            |                                      |
|                     |               | Gateway                 | 0.0.0.0                  |                               |                                            |                                      |
|                     |               | DHCP                    | OFF                      |                               |                                            |                                      |
|                     |               | Current Date Time       | 16/06/2021 09:44:2       | 24                            |                                            |                                      |
|                     |               | Gateway Operating Time  | 0000d 00:13:47           |                               |                                            |                                      |
|                     | Refresh       |                         |                          |                               |                                            |                                      |
|                     | 001445        |                         |                          |                               |                                            |                                      |
| Gateway COM Port    | COMIS         | Disconnect              | Connect                  |                               |                                            |                                      |
|                     |               |                         |                          |                               |                                            |                                      |
|                     |               |                         |                          |                               |                                            |                                      |
|                     |               |                         |                          |                               |                                            |                                      |
|                     |               |                         |                          |                               |                                            |                                      |
|                     |               |                         |                          |                               |                                            |                                      |
| Tx Not Connected    |               |                         |                          |                               | BMS Protocol: BACnet Server Device Protoco | I: Modbus Master 11:17:02 2021/06/16 |

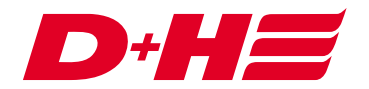

# Import der Datenpunkte in Intesis MAPS

Zum Importieren der Datenpunkte muss unter dem Reiter "Signals" der Button "Import" betätigt werden.

| Home P | Project Toc | ıls View Help   |                   |                  | BacNet        | Musterkonf               | iguration.ibmaps    | - Intesis MAF            | PS - 1.1.21.0              |                           |                             |                     |           | ±_□×        |
|--------|-------------|-----------------|-------------------|------------------|---------------|--------------------------|---------------------|--------------------------|----------------------------|---------------------------|-----------------------------|---------------------|-----------|-------------|
| Con    | nection     | Configurat      | tion              | Signals          |               | Receive /                | Send D              | <b>₩</b> -<br>Diagnostic |                            |                           |                             |                     | Intesi    | s MAPS      |
| #      | Active      | Description     | Nam<br>100_1      | ne<br>BI_0_Dummy | Type<br>3: Bl | BACnet Serve<br>Instance | Units               | Dev                      | vice<br>J // Port A // ACN | # Slave<br>. 100          | Modbus I<br>Base<br>0-based | Master<br>Read Func | -         | Write Func  |
|        |             |                 |                   |                  |               |                          |                     |                          |                            |                           |                             |                     |           |             |
|        |             |                 |                   |                  |               |                          |                     |                          |                            |                           |                             |                     |           |             |
|        |             |                 |                   |                  |               |                          |                     |                          |                            |                           |                             |                     |           |             |
|        |             |                 |                   |                  |               |                          |                     |                          |                            |                           |                             |                     |           |             |
|        |             |                 |                   |                  |               |                          |                     |                          |                            |                           |                             |                     |           |             |
|        |             |                 |                   |                  |               |                          |                     |                          |                            |                           |                             |                     |           |             |
| <      |             |                 |                   |                  |               |                          |                     |                          |                            |                           |                             |                     |           | >           |
| Auto B | ACname      | Auto BACInst. A | Active signals: 1 | / 100            |               |                          | Hide Disabled signa | als Edit Colum           | BMS Protocol:              | kport AA<br>BACnet Server | t ↓<br>Device P             | + (N) 1             | us Master | Check table |

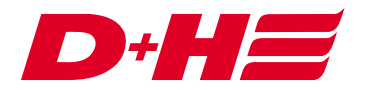

Nun muss die Datenpunkt-Datei (.xlsx) ausgewählt werden. Nach einem weiteren Klick auf "Import" werden die Datenpunkte in die Konfiguration geladen.

| 0     |        |       | 2                        |                            | 1                    |       |          | -44   | -  |       |          |           |     |    |                                  |         |        |   |
|-------|--------|-------|--------------------------|----------------------------|----------------------|-------|----------|-------|----|-------|----------|-----------|-----|----|----------------------------------|---------|--------|---|
|       |        |       |                          |                            |                      |       | Import   |       |    |       |          |           |     |    |                                  |         |        |   |
| Excel | Filena | me:   | C:\Users\Lukas.Ahlrichs\ | \Desktop\BacNet Export     | manual\BacNet Must   | Brow  | wse      |       |    |       |          |           |     |    |                                  |         |        |   |
|       | # A    | ctive | Description              |                            | Name                 | Туре  | Instance | Units | NC | Texts | # States | Rel. Def. | cov | #  | Device                           | # Slave | Base   |   |
|       | 1 Tr   | rue   | Digitaler Modbus-Eingan  | g 1 (Coil 0)               | Zentral Auf          | 5: BV | 0        | -1    | -  | -     | 2        | -         | -   | 1  | RTU // Port A // ACN-GW501-MRTU  | 100     | 0-base | d |
|       | 2 Tr   | rue   | Digitaler Modbus-Eingan  | g 2 (Coil 1)               | Zentral Zu           | 5: BV | 1        | -1    | -  | -     | 2        | -         | -   | 2  | RTU // Port A // ACN-GW501-MRTU  | 100     | 0-base | d |
|       | 3 Tr   | rue   | Digitaler Modbus-Ausgan  | ng 1 (Input Discrete 1024) | Zone 1 geöffnet      | 3: BI | 2        | -1    | -  | -     | 2        | -         | -   | 3  | RTU // Port A // ACN-GW501-MRTU  | 100     | 0-base | d |
|       | 4 Tr   | rue   | Digitaler Modbus-Ausgan  | ng 2 (Input Discrete 1025) | Zone 1 geschlossen   | 3: BI | 3        | -1    | -  | -     | 2        | -         | -   | 4  | RTU // Port A // ACN-GW501-MRTU  | 100     | 0-base | d |
|       | 5 Tr   | rue   | Digitaler Modbus-Ausgan  | ng 3 (Input Discrete 1026) | Zone 2 geöffnet      | 3: BI | 4        | -1    | -  | -     | 2        | -         | ÷   | 5  | RTU // Port A // ACN-GW501-MRTU  | 100     | 0-base | d |
|       | 6 Tr   | rue   | Digitaler Modbus-Ausgan  | ng 4 (Input Discrete 1027) | Zone 2 geschlossen   | 3: BI | 5        | -1    | -  | -     | 2        | -         | -   | 6  | RTU // Port A // ACN-GW501-MRTU  | 100     | 0-base | d |
|       | 7 Tr   | rue   | Daten Modbus-Eingang 1   | (Holding Register 3072)    | Zone 1 Soll-Position | 2: AV | 6        | 98    | -  | -     | -        | -         | 0   | 7  | RTU // Port A // ACN-GW501-MRTU  | 100     | 0-base | d |
|       | 8 Tr   | rue   | Daten Modbus-Eingang 2   | (Holding Register 3073)    | Zone 2 Soll-Position | 2: AV | 7        | 98    | -  | -     | -        | -         | 0   | 8  | RTU // Port A // ACN-GW501-MRTU  | 100     | 0-base | d |
|       | 9 Tr   | rue   | Daten Modbus-Ausgang     | 1 (Input Register 4096)    | Zone 1 Ist-Position  | 0: AI | 8        | 98    | -  | -     | -        | -         | 0   | 9  | RTU // Port A // ACN-GW501-MRTU  | 100     | 0-base | d |
|       | 10 Tr  | rue   | Daten Modbus-Ausgang     | 2 (Input Register 4097)    | Zone 2 Ist-Position  | 0: AI | 9        | 98    | -  | -     | -        | -         | 0   | 10 | RTU // Port A // ACN-GW501-MRTU  | 100     | 0-base | d |
|       | ٤      |       |                          |                            |                      |       |          |       |    |       |          |           |     |    |                                  |         |        |   |
|       |        |       |                          |                            |                      |       |          |       |    |       |          |           |     |    | Replace signals      Add signals | Imp     | ort C  | a |

Mit dem Import werden die Allgemeinen und die Modbus-Einstellungen sowie die zur AdComNet-Konfiguration passenden Datenpunkte automatisch richtig übernommen.

Digitale Modbus-Ein- und Ausgänge sind Bit-Variablen und Daten Modbus-Ein- und Ausgänge, die auf Solloder Ist-Position konfiguriert sind, werden automatisch in BACnet mit der passenden "Unit" in Prozent angelegt. Die Umrechnung BACnet 100% nach Modbus 1000 ist auch bereits richtig eingestellt.

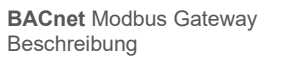

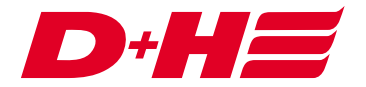

## Konfiguration hochladen

Zum Hochladen der Konfiguration auf das Gateway muss bei bestehender Verbindung im Reiter "Receive / Send" der Button "Send" betätigt werden.

|                    |                                            | Bac                                                  | Net Musterkonfiguration.                              | ibmaps - Intesis MAPS - 1.1.21.0 | <u>↑</u> – □ × |
|--------------------|--------------------------------------------|------------------------------------------------------|-------------------------------------------------------|----------------------------------|----------------|
| Home Project Tools | View Help                                  |                                                      |                                                       |                                  |                |
| Connection         | Configuration                              | Signals *                                            | Receive / Send                                        |                                  | Intesis MAPS   |
| connection         | configuration                              | Signais                                              | Receive / Send                                        | Diagnostic                       |                |
| Send               | Send Configura                             | tion                                                 |                                                       |                                  |                |
| Receive            | Send the current con<br>MAPS and the Gatew | figuration project on MAI<br>ay are connected before | PS to your Gateway. Please, cl<br>proceeding.<br>Send | neck that                        |                |
|                    |                                            |                                                      |                                                       |                                  |                |
|                    |                                            |                                                      |                                                       |                                  |                |

Connected to: Serial Port COM15

BMS Protocol: BACnet Server 📱 Device Protocol: Modbus Master 📱 08:14:38 2021/06/16

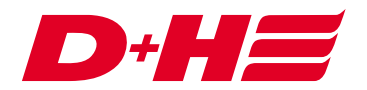

## Beispiel zum Scannen der Datenpunkte aus BACnet

Als Verbindungsbeispiel wurde ein Loytec LINX-202 als BACnet-Controller verwendet und mit dem Gateway verbunden. Im Folgenden wird gezeigt wie die Datenpunkte mithilfe der Loytec-Software "eingescannt werden".

Mithilfe des Netzwerk-Scans wird das Intesis Gateway gefunden.

| 🗋 🛃 🗐 📾 19 (C) 📾 🚿 💥 🗔 🗐 🗗                                                                                                    |                                                         |                                                                                                    | Verbundenes Gerät LINX 202 TESTSERVER, 192, 168, 2-20 /TCP/IP Verhindum                                      | . Sicher) Info      |
|----------------------------------------------------------------------------------------------------|---------------------------------------------------------|----------------------------------------------------------------------------------------------------|----------------------------------------------------------------------------------------------------|---------------------|
| Datennunkte Parameter Lokale Connections Clobale                                                                                                    | Connections Connection Überricht Statistik   108   1 MS | 8 Projekte Web Interface                                                                                                    |                                                                                                    |                     |
| botchparkter parameter cokale connections Globale                                                                                                    | connections connection-obersicite statistice E-ive      | b Pojekte web interface                                                                                                    |                                                                                                    |                     |
| 282   523   XE 552 ME   11 11 15 15 15                                                                                                    |                                                         |                                                                                                    |                                                                                                    |                     |
|                                                                                                    |                                                         |                                                                                                    |                                                                                                    | Namensfilter: 🗸 🗸 😨 |
| Datapoint Configuration     Datapoint Configuration     Difference     Datapoint Configuration     Datapoint Configuration     Datapoint     Datapoint Configuration     Datapoint     Datapoint      |                                                         |                                                                                                    |                                                                                                    |                     |
| Scheduler (1 Items)                                                                                                    |                                                         |                                                                                                    |                                                                                                    |                     |
| Trend (0 items)                                                                                                    |                                                         | BACnet Netzwerk-Scan                                                                                                    | ×                                                                                                    |                     |
| Tend (0 lems)  Laborite (1 lems)  Laborite (1 lems |                                                         | Nr. Geräterunne         Instanzummer         Mack Adresse         Het Dojekte Verwendet           1         LINX-02         17800         CDA8202148AC0         0         12         0           2         Delice AVMSUSBAC-MMM         246         CDA8202378AC0         0         12         0           5cm-Status         Geräte Scan frenggestellt 2 Geräte gefunden: 1 mul(d), 1 existerent(d)         Constrained (d)         1         0 | Scan von<br>be<br>Gerate Inden<br>Objekte Scannen<br>Abtrechen<br>Gerate Scan Hodus<br>Schwill (Standard) ~/ |                     |
| Alarm Log Object Configuration (1 Items)                                                                                                    | Eigenschaften Datenpunkte Verwalten Favoriten Verwalte  | Verbundenes Scanner-Gerät                                                                                                    |                                                                                                    |                     |
| - series configuration (o items)                                                                                                    |                                                         | 192.168.2.20                                                                                                    | Schließen                                                                                                    | Namensfilter: X     |
|                                                                                                    | C Nome                                                  |                                                                                                    |                                                                                                    |                     |

Anschließend werden mit dem Objekt-Scan die Datenpunkte des Intesis Gateways abgerufen.

## BACnet Netzwerk-Scan

| Nr. | Gerätename                   | Instanznummer       | Mac-Adresse         | Net    | Objekte  | Verwendet | See was                          |
|-----|------------------------------|---------------------|---------------------|--------|----------|-----------|----------------------------------|
|     | LINX-202                     | 17800               | C0:A8:02:14:BA:C0   | 0      | 12       | 0         | Scan von                         |
|     |                              |                     |                     |        |          |           | bis                              |
|     |                              |                     |                     |        |          |           | Geräte finden<br>Obiekte Scannen |
|     |                              |                     |                     |        |          |           | Abbrechen                        |
|     |                              | Geräte-Scan-Modus   |                     |        |          |           |                                  |
|     |                              |                     |                     |        |          |           | Schnell (Standard)               |
| Sci | an-Status<br>Objekt-Scan fer | tiggestellt: 12 Obj | ekte gescannt. 0 Fe | ehler. | 0 Warnun | gen.      | Details anzeigen                 |
| Ve  | rbundenes Scanner-Gerät      |                     |                     |        |          |           |                                  |
|     | 192.168.2.20                 |                     |                     |        |          |           | Schließen                        |
|     |                              |                     |                     |        |          |           |                                  |

D+H Mechatronic AG · Georg-Sasse-Straße 28-32 · D-22949 Ammersbek/Hamburg · Germany Telefon: +49 40 60565 0 · Fax: +49 40 60565 222 · info@dh-partner.com · www.dh-partner.com

 $\times$ 

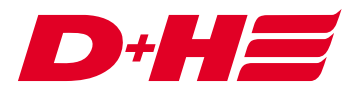

Nun werden die einzelnen Datenpunkte im Gerät dargestellt.

| Determine     Image: Second Conditions     Conditions                                                                                                    | 😑 🔤 🔲 '7 (*   💯 💬 🔊 💷   🕒 🖼                                                                                                    | E 1 U 1                              |              |                           |                                     |                      |                | Verbunder | nes Gerät 🛛 | INX_202_TESTS | ERVER, 192.168.2 | 2.20 (TCP/IP Verbindung, S | icher) Info   |       |
|----------------------------------------------------------------------------------------------------|----------------------------------------------------------------------------------------------------|--------------------------------------|--------------|---------------------------|-------------------------------------|----------------------|----------------|-----------|-------------|---------------|------------------|----------------------------|---------------|-------|
|                                                                                                    | Datenpunkte Parameter Lokale Connections Globale                                                                                                    | Connections Connection-Übersicht Sta | tistik L-IOE | L-WEB Projekte Web I      | terface                             |                      |                |           |             |               |                  |                            |               |       |
| Image: Image:                                                                                                    | ala   m   tes: Ji. 1000   • • • • m m                                                                                                    |                                      |              |                           |                                     |                      |                |           |             |               |                  |                            |               |       |
| UDU:00 *       Booth Mr       Comparis / Dece ANDU-544-AMMU-544       UDU:00 ***********************************                                                                                                    | 000   617   MU BIO BIS   ++ ++ 000 000                                                                                                    |                                      |              |                           |                                     |                      |                |           |             |               |                  |                            |               |       |
| Board Long Long Long Long Long Long Long Long                                                                                                    |                                                                                                    | LINX-202  BACnet Port  Data          | points + D   | evice ANYBUS-BAC-MBM(24   | 5)                                  |                      |                |           |             |               |                  |                            | Namensfilter: | - B 🤫 |
|                                                                                                    | Datapoint Configuration                                                                                                    | Datenpunktname                       | Nr. OPC      | Param Richtung 🤞          | 🔰 🖂 🖄 🚺 Beschreibung                | Objektname           | Тур            | Instanz   | Alloc       | Client-Maps   | benutzt          | ID                         |               |       |
|                                                                                                    | 4 💭 Imported                                                                                                    | Device ANYBUS-BAC-MBM                | 1 🗹          | 🗌 In                      |                                     |                      | Device Object  | 246       | CM          | 1             | 0                | 5877                       |               |       |
|                                                                                                    | BACnet EDE File                                                                                                    | 100_AI_8_Zone 1 Ist-Position         | 2 🗹          | 🗌 in                      |                                     | 100_AI_8_Zone 1 Is   | Analog Input   | 8         | CM          | 1             | 0                | 5883                       |               |       |
|                                                                                                    | BACnet Network Scan                                                                                                    | 100_AI_9_Zone 2 Ist-Position         | 3 🗹          | 🗌 in                      |                                     | 100_AI_9_Zone 2 Is   | Analog Input   | 9         | CM          | 1             | 0                | 5899                       |               |       |
|                                                                                                    | Device ANYBUS-BAC-MBM_246                                                                                                    | 100_AV_6_Zone 1 Soll-Position        | 4 🗹          | Value                     |                                     | 100_AV_6_Zone 1 S    | Analog Value   | 6         | CM          | 1             | 0                | 58AF                       |               |       |
| Image: Second definition is family in the definition is family in the definition is family                                                                                                    | Datapoints (12 Items)                                                                                                    | 100_AV_7_Zone 2 Soll-Position        | 5 🗹          | Value                     |                                     | 100_AV_7_Zone 2 S    | Analog Value   | 7         | CM          | 1             | 0                | 58C5                       |               |       |
| • Work-Will         Imm         00, B, 2, 2n+1 g. Barry Ford.         2         CM         1         0         5911           • Work         Botten Spiriter () Rem()         Imm         100, B, 2, 2n+1 g. Barry Ford.         2         CM         1         0         5911           • Work Spiriter () Rem()         Imm         100, B, 2, 2n+1 g. Barry Ford.         3         CM         1         0         5901           • Work Spiriter () Rem()         Imm         100, B, 2, 2n+1 g. Barry Ford.         5         CM         1         0         5901           • Work Spiriter () Rem()         Imm         100, B, 2, 2n+1 g. Barry Ford.         5         CM         1         0         5901           • Botten Spiriter () Rem()         Imm         100, B, 2, 2n+1 g. Barry Ford.         5         CM         1         0         5931           • Monker () Rem()         Imm         Imm         100, B, 2, 2n+1 g. Barry Ford.         5         CM         1         0         5935           • Monker () Rem()         Imm         Imm         Imm         Imm         Imm         Imm         Imm         Imm         Imm         Imm         Imm         Imm         Imm         Imm         Imm         Imm         Imm         Im                                                                                                    | Device lemplates                                                                                                    | 2 100_BI_0_Dummy                     | 6 🗹          | L In                      |                                     | 100_BI_0_Dummy       | Binary Input   | 0         | CM          | 1             | 0                | 58DB                       |               |       |
|                                                                                                    | <ul> <li>Image: A state of the state of the state of</li></ul> | 100_BL2_Zone 1 geöffnet              | 7 🗹          | L In                      |                                     | 100_BI_2_Zone 1 g    | Binary Input   | 2         | CM          | 1             | 0                | 58F1                       |               |       |
|                                                                                                    | Pavorites (o items)                                                                                                    | 100_BL3_Zone 1 geschlossen           | 8 🗹          | L In                      |                                     | 100_BI_3_Zone 1 g    | Binary Input   | 3         | CM          | 1             | 0                | 5907                       |               |       |
| And the set of the set of th                                                                                                    | User Registers (30 items)                                                                                                    | 100_BL4_Zone 2 geöffnet              | 9 🗹          | L In                      |                                     | 100_BI_4_Zone 2 g    | Binary Input   | 4         | CM          | 1             | 0                | 591D                       |               |       |
| Anometisems   Anometisems Image: 00.09.02.42481.44 11 Image: 00.09.02.42481.44 11 Image: 00.09.02.42481.44 100.09.02.42481.44 100.09.02.42481.44 11 Image: 00.09.02.42481.44 11 Image: 00.09.02.42481.44 Image: 00.09.02.42481.44 Image: 00.09.02.44 Image: 00.09.02.44 Image: 00.09.02.44 <td>User Registers (7 items)</td> <td>100_BL5_Zone 2 geschlossen</td> <td>10 🖂</td> <td>L In</td> <td></td> <td>100_BI_5_Zone 2 g</td> <td>Binary Input</td> <td>5</td> <td>CM</td> <td>1</td> <td>0</td> <td>5933</td> <td></td> <td></td>                                                                                                    | User Registers (7 items)                                                                                                    | 100_BL5_Zone 2 geschlossen           | 10 🖂         | L In                      |                                     | 100_BI_5_Zone 2 g    | Binary Input   | 5         | CM          | 1             | 0                | 5933                       |               |       |
| The optimum     The optimum     The optim                                                                                                    | Alixen (Ditems)                                                                                                    | 100_BV_0_Zentral Auf                 | 11 🗹         | Value                     |                                     | 100_BV_0_Zentral _   | Binary Value   | 0         | CM          | 1             | 0                | 5948                       |               |       |
| <ul> <li>Body Brit</li> <li>Body Brit</li></ul>                                                                                                    | Trend () Rend)                                                                                                    | 100_BV_1_Zentral Zu                  | 12 🗹         | U Value                   |                                     | 100_BV_1_Zentral Zu  | Binary Value   | 1         | CM          | 1             | 0                | 595C                       |               |       |
| Center (Internet)     Center (Internet)                                                                                                    | A W RACest Part                                                                                                    |                                      |              |                           |                                     |                      |                |           |             |               |                  |                            |               |       |
| Constraint and a set of the mail is a set of the mail is a set of t                                                                                                    | <ul> <li>d Contractions (12 Manual)</li> </ul>                                                                                                    |                                      |              |                           |                                     |                      |                |           |             |               |                  |                            |               |       |
| Center of Intensi     Center of Intensi     Center of Intensi     Center of Intensi     Center of Intensi     Center of Intensi     Center of Intensi     Center of Intensi     Center of Intensi     Center of Intensi     Center of Intensi     Center of Intensi     Center of Intensi      Center of Intensi      Cente                                                                                                    | <ul> <li>Datapoints (12 items)</li> <li>Datapoints (12 items)</li> </ul>                                                                                                    |                                      |              |                           |                                     |                      |                |           |             |               |                  |                            |               |       |
| <ul> <li>Sesser Dems)</li> <li>Sesser Dems)</li> <li>Trend Diems)</li> <li>Trend Diems)</li> <li>Sesser Diems)</li> <li>Doen Pitters</li> <li>Social Diems)</li> <li>Social Diems)</li> <li>Social Diems)</li> <li>Social Computation Diems)</li> <li>Social Computation Diems)</li> <li>Social Computation Diems)</li> <li>Social Computation Diems)</li> <li>Social Computation Diems)</li> <li>Social Computation Diems)</li> <li>Social Computation Diems)</li> <li>Social Computation Diems)</li> <li>Social Computation Diems)</li> <li>Social Computation Diems)</li> <li>Social Computation Diems)</li> <li>Social Computation Diems)</li> </ul>                                                                                                    | Calendar (1 Hems)                                                                                                    |                                      |              |                           |                                     |                      |                |           |             |               |                  |                            |               |       |
| <ul> <li>Assess Departs</li> <li>Assess Departs</li> <li>Assess Departs<td>Scheduler () Items)</td><td></td><td></td><td></td><td></td><td></td><td></td><td></td><td></td><td></td><td></td><td></td><td></td><td></td></li></ul>                                                                                                    | Scheduler () Items)                                                                                                    |                                      |              |                           |                                     |                      |                |           |             |               |                  |                            |               |       |
| Tends (D Bens)     Conformation (D Bens)     Conformation (D Bens                                                                                                    | Alarm (0 Items)                                                                                                    |                                      |              |                           |                                     |                      |                |           |             |               |                  |                            |               |       |
| Statistics (19 fems)     Statistics (19 fems)     Concern Ditance     Concern Ditance     Concern Dit                                                                                                    | Trend (0 Items)                                                                                                    |                                      |              |                           |                                     |                      |                |           |             |               |                  |                            |               |       |
| Bender Devices     Detapoints (Distance)     Decopionts (Distance)     Configuration (Distance)     Configuration (Distance)                                                                                                    | Statistics (19 Items)                                                                                                    |                                      |              |                           |                                     |                      |                |           |             |               |                  |                            |               |       |
| Construction () Berns()     Construction () Berns()                                                                                                    | Remote Devices                                                                                                    |                                      |              |                           |                                     |                      |                |           |             |               |                  |                            |               |       |
| Destancia () Remail<br>Concert () Remail<br>Work (* () Remail<br>Work (* () Remail<br>Work (* () Remail<br>Work (* () Remail<br>Read Configuration () Remail<br>Read Configuration () Remail                                                                                                    | 4 10 Modbus Port RS485                                                                                                    |                                      |              |                           |                                     |                      |                |           |             |               |                  |                            |               |       |
| Concerning Internsity     Concerning Internsity     Concerning In                                                                                                    | Datapoints (0 Items)                                                                                                    |                                      |              |                           |                                     |                      |                |           |             |               |                  |                            |               |       |
| Confer (b Rems)     UbdFT (1) Rems)     UbdFT (1) Rems)     UbdFT (1) Rems)     UbdFT (1) Rems)     UbdFT (1) Rems)     Loude Configuration (b Rems)     Loude Configuration (b Rems)     Loude C                                                                                                    | EnOcean (0 Items)                                                                                                    |                                      |              |                           |                                     |                      |                |           |             |               |                  |                            |               |       |
| I du Cért Rémain<br>i du Cért Rémain<br>i du Cért Rémainn<br>i du Cért Rémain<br>i du Cért Rémain<br>i du Cért Rémain<br>i du Cér | OPC Client (0 Items)                                                                                                    |                                      |              |                           |                                     |                      |                |           |             |               |                  |                            |               |       |
| Control Configuration () Bernol     Configuration () Bernol     Configuration ()                                                                                                    | IOB (18 Items)                                                                                                    |                                      |              |                           |                                     |                      |                |           |             |               |                  |                            |               |       |
| Construction of Construction (Construction (Construction Construction) (Construction) (Cons                                                                                                    | IOB-FT (18 Items)                                                                                                    | Figenrichaften Deterministe Versette |              | Venuelten Detetions venue | then I alkala Connections Clabels C |                      | - Ob evaluated |           |             |               |                  |                            |               |       |
| Consider Configuration (D Rems)     Configuration (D Rems)     Configuration (D Rems)     Configuration (D Rems)     Configuration (D Rems)     Configuration (D Rems)     Configuration (D Rems)                                                                                                    | IOB-IP (18 Items)                                                                                                    | Cigerdenater Dateripurkte verwalte   | en ravonter  | verwalten Relations verwa | inten Ebkale Connections Globale C  | onnections connectio | Hobersten      |           |             |               |                  |                            |               |       |
| ■ Alat Configuration (D Rems)<br>■ Alath Configuration (D Rems)<br>■ Alamin Log Object Configuration (D Rems)<br>■ Script Object Configuration (D Rems)                                                                                                    | 4 🧭 Globale Objekte                                                                                                    |                                      |              |                           |                                     |                      |                |           |             |               |                  |                            | Namensfilter: | ×     |
| I alta Diget Configuration (0 fitms)     Sorget Configuration (0 fitms)                                                                                                    | E-Mail Configuration (0 Items)                                                                                                    |                                      | Q Name       |                           | Mark                                | Parahasihung         |                |           |             |               |                  |                            |               |       |
| Amm. Log Object Configuration () Hems)<br>Script Object Configuration () Hems)                                                                                                    | Math Object Configuration (0 Items)                                                                                                    |                                      | Name         |                           | wert                                | beschreibung         |                |           |             |               |                  |                            |               |       |
| Copie Configuration (I) Rema)                                                                                                    |                                                                                                    |                                      |              |                           |                                     |                      |                |           |             |               |                  |                            |               |       |
|                                                                                                    | Alarm Log Object Configuration (1 Items)                                                                                                    |                                      |              |                           |                                     |                      |                |           |             |               |                  |                            |               |       |
|                                                                                                    | Alarm Log Object Configuration (1 Items)<br>Script Object Configuration (0 Items)                                                                                                    |                                      |              |                           |                                     |                      |                |           |             |               |                  |                            |               |       |
|                                                                                                    | Alarm Log Object Configuration (1 Items)<br>Script Object Configuration (0 Items)                                                                                                    |                                      |              |                           |                                     |                      |                |           |             |               |                  |                            |               |       |
|                                                                                                    | Alarm Log Object Configuration (1 Items)<br>Script Object Configuration (0 Items)                                                                                                    |                                      |              |                           |                                     |                      |                |           |             |               |                  |                            |               |       |
|                                                                                                    | Alarm Log Object Configuration (0 Items)                                                                                                    |                                      |              |                           |                                     |                      |                |           |             |               |                  |                            |               |       |
|                                                                                                    | <ul> <li>Alarm Log Object Configuration (1 Items)</li> <li>Script Object Configuration (0 Items)</li> </ul>                                                                                                    |                                      |              |                           |                                     |                      |                |           |             |               |                  |                            |               |       |
|                                                                                                    | Alarm Log Object Configuration (I titems)<br>Script Object Configuration (0 Rems)                                                                                                    |                                      |              |                           |                                     |                      |                |           |             |               |                  |                            |               |       |
|                                                                                                    | Alarm Log Object Configuration (0 items)<br>Script Object Configuration (0 items)                                                                                                    |                                      |              |                           |                                     |                      |                |           |             |               |                  |                            |               |       |
|                                                                                                    | Alarm Log Object Configuration (1 Items) Script Object Configuration (0 Items)                                                                                                    |                                      |              |                           |                                     |                      |                |           |             |               |                  |                            |               |       |
|                                                                                                    | Alum Log Object Configuration (1 tems)     Script Object Configuration (0 tems)                                                                                                    |                                      |              |                           |                                     |                      |                |           |             |               |                  |                            |               |       |
|                                                                                                    | Alarm Log Object Configuration (I term)     Script Object Configuration (B term)                                                                                                    |                                      |              |                           |                                     |                      |                |           |             |               |                  |                            |               |       |
|                                                                                                    | Ø Atem Log Object Condynation () Items)<br>Ø Script Object Condynation () Items)                                                                                                    |                                      |              |                           |                                     |                      |                |           |             |               |                  |                            |               |       |

Diese lassen sich dann aus BACnet heraus bedienen. In diesem Beispiel wurde der Soll-Positionswert für Zone 1 auf 100% gesetzt. Nachdem der Antrieb aufgefahren ist wurde auch die Auf-Meldung in BACnet angezeigt.

| 192168220 - Datempunite x +     ← → () A Nicht sicher   192168 2 20.0webuil/data.dotw.dor/BAC.0wt%20Dort/Datapoint//Dwice%20DotVBIS.BAC.ARBM(245)/                                                                                                  |                                                                                                    |                                                                                                    |                                                                                                    |                                                                              |                                                                                |              |  | * | ×= | -<br>庙 | 0    | ×<br> |
|----------------------------------------------------------------------------------------------------|----------------------------------------------------------------------------------------------------|----------------------------------------------------------------------------------------------------|----------------------------------------------------------------------------------------------------|------------------------------------------------------------------------------|--------------------------------------------------------------------------------|--------------|--|---|----|--------|------|-------|
| LOYTEC                                                                                                    | Datenpunkte                                                                                                    |                                                                                                    |                                                                                                    |                                                                              | · · · · ·                                                                      |              |  |   |    | Deut   | isch |       |
| LINX-222<br>Englogitals<br>2021-06-16 06-42-21<br>Gerätelinfo<br>Daten<br>• Danspunkte<br>• Schodukr<br>• Schodukr<br>• Aarmög<br>Kommissionieren<br>Konfiguration<br>Statistiken<br>L-VVEB<br>L-IOB<br>Dokumentation<br>Reset<br>Kontakt<br>Logout | Port Root router)<br>Parties<br>Port Root router)<br>Parties<br>Port Root router<br>Port Root router<br>Parties<br>Parties<br>P | ROOT     BACnet Port     Datapoint       Name     In     In       Device ANYBUS-BAC-MBM     In       100, AJ, S.Zone 1 ist-Position     In       100, AJ, S.Zone 1 ist-Position     In       100, AJ, S.Zone 1 Self-Position     Vit       100, AJ, S.Zone 1 Self-Position     Vit       100, AJ, Zone 1 Self-Position     Vit       100, BJ, Zone 1 Self-Position     Vit       100, BJ, Zone 1 Self-Position     Vit       100, BJ, Zone 1 self-Position     Vit       100, BJ, Zone 1 self-Position     Vit       100, BJ, Zone 1 self-Position     Vit       100, BJ, Zone 1 self-Position     Vit       100, BJ, Zone 1 self-Position     Vit       100, BJ, Zone 1 self-Position     Vit       100, BJ, Zone 2 selfinet     In       100, BV, J, Zentral Zu     Vit | Device ANYI<br>ktr. typ<br>put analog<br>put analog<br>put analog<br>put binary<br>put binary<br>put binary<br>put binary<br>put binary<br>put binary<br>put binary<br>put binary<br>put binary<br>put binary<br>put binary | Status<br>normal<br>normal<br>normal<br>normal<br>normal<br>normal<br>normal | MW4T<br>00%<br>100%<br>00%<br>100%<br>00%<br>00%<br>100%<br>00%<br>100%<br>00% | Beschreibung |  |   |    |        |      |       |

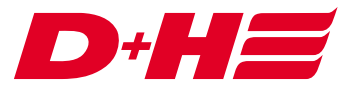

# Kontakt

**D+H Mechatronic AG** Georg-Sasse-Str. 28-32 22949 Ammersbek www.dh-partner.com